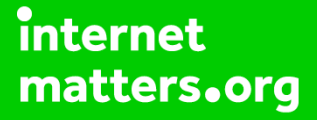

# Parental controls guide

### CIOECUD

# **Android Tablet**

#### **Parental Controls information**

#### Type of guide

Smartphone and other devices

#### **Features and Benefits**

Creating restricted profiles limits the access your children have and content on your Android Tablet and restrict in-app purchasing.

#### What specific content can I restrict?

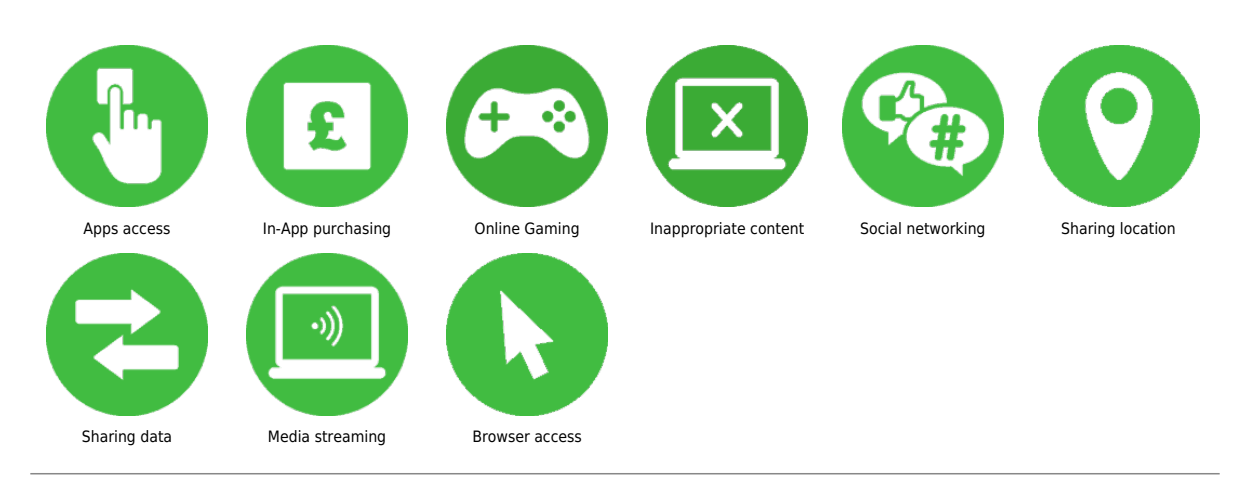

#### What do I need?

You will need your Google account email and password for the device

#### CIOECUD

### Step by step guide

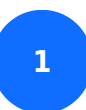

Go to the tablet home screen

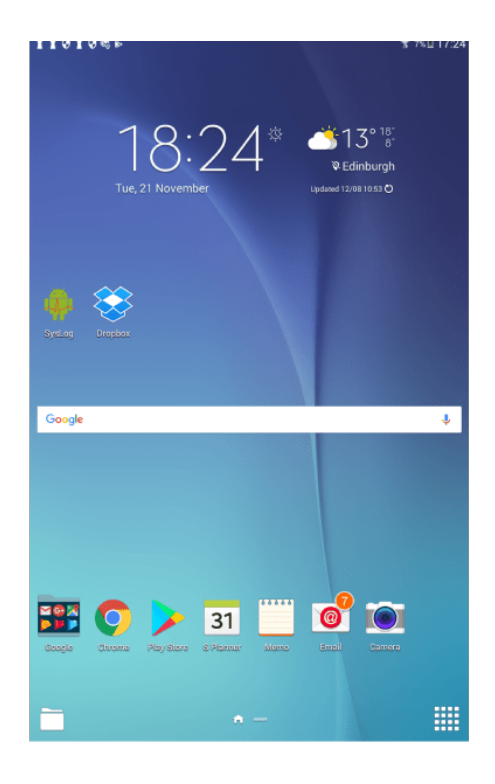

### CIOECUD

### **Android Tablet**

#### Step by step guide

<sup>2</sup> Swipe down from the top of the screen to see the settings panel. Select the cog icon in the top right corner to open the settings menu.

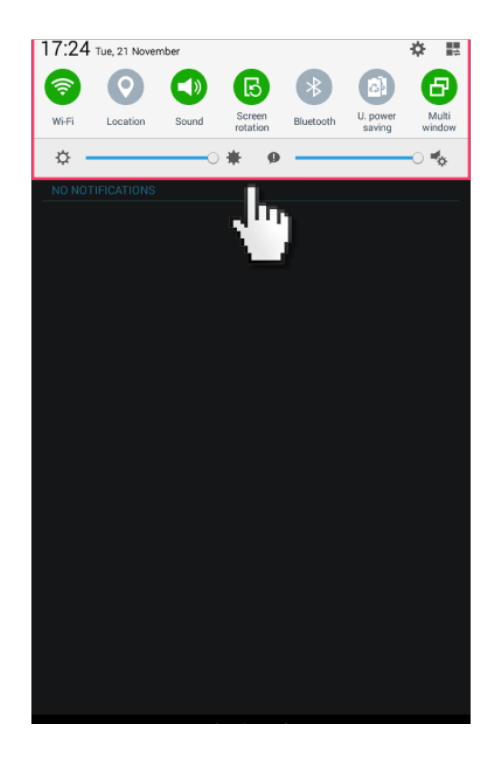

#### CIOECUD

### Step by step guide

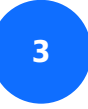

scroll down and select 'Users'.

| * E                   | ¥ /%H1/.20            |
|-----------------------|-----------------------|
| Settings              |                       |
| DEVICE                | Users                 |
| Sound                 | YOU                   |
| 🕞 Display             | You (Carolyn Bunting) |
| Multi window          | USERS & PROFILES      |
|                       | + Add user or profile |
| 🕒 Lock screen         |                       |
| Application manager   |                       |
| PERSONAL              |                       |
| Accounts              |                       |
| Backup and reset      |                       |
| 🕑 Accessibility       |                       |
| SYSTEM                |                       |
| Language and input    |                       |
| Date and time         | _                     |
| \rm Users             | र्द्री                |
| Oltra power saving mo |                       |
| Battery               |                       |
| Storage               |                       |
| B Security            |                       |
| O About device        |                       |

#### CIOECUD

### Step by step guide

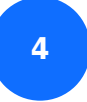

Add new 'Restricted User'

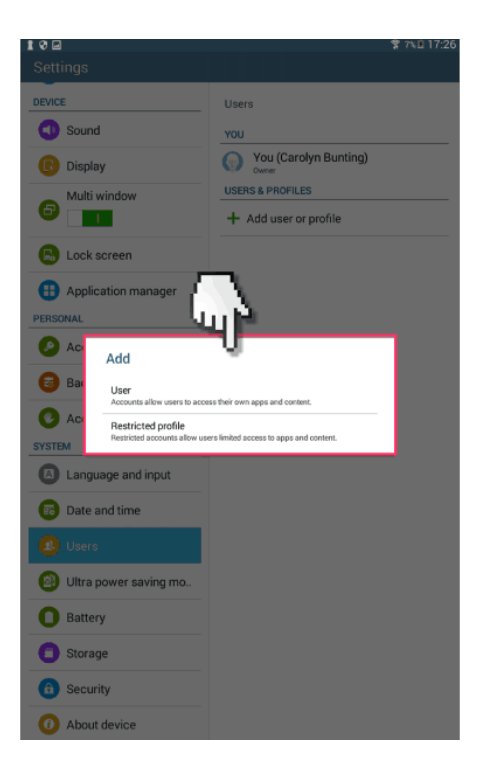

#### CIOECUD

#### Step by step guide

5

Next create a screen lock and password.

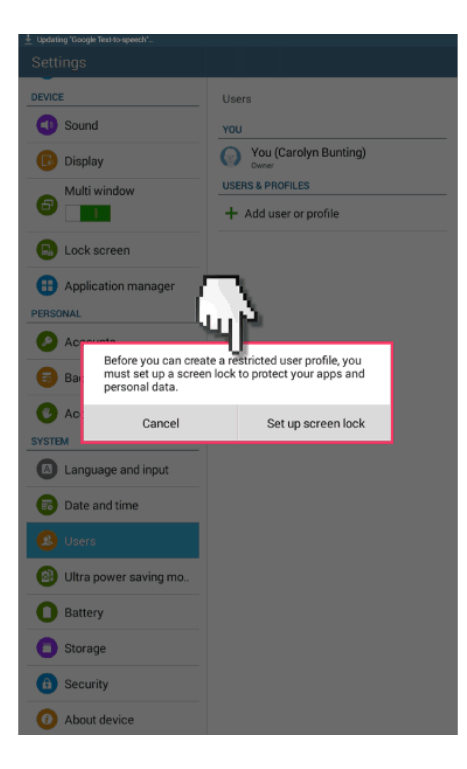

#### CIOECUD

### Step by step guide

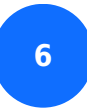

Select the password style.

| Swipe<br>Disabled by         | administrator, encryption policy, or crede                                                                                                    | ential storage. |  |
|------------------------------|----------------------------------------------------------------------------------------------------|-----------------|--|
| Pattern<br>Medium se         | nity                                                                                                    |                 |  |
| PIN<br>Medium to             | igh security                                                                                                    |                 |  |
| Passwon<br>High securi       |                                                                                                    |                 |  |
| None<br>Dis <u>ab</u> led by | administrator, encryption policy, or crede                                                                                                    | ential storage. |  |
| . In                         |                                                                                                    |                 |  |
| X .                          |                                                                                                    |                 |  |
|                              | f in the second second s |                 |  |
|                              |                                                                                                    |                 |  |
|                              |                                                                                                    |                 |  |
|                              |                                                                                                    |                 |  |
|                              |                                                                                                    |                 |  |
|                              |                                                                                                    |                 |  |
|                              |                                                                                                    |                 |  |
|                              |                                                                                                    |                 |  |
|                              |                                                                                                    |                 |  |
|                              |                                                                                                    |                 |  |
|                              |                                                                                                    |                 |  |
|                              |                                                                                                    |                 |  |
|                              |                                                                                                    |                 |  |

#### CIOECUD

### Step by step guide

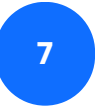

Next, choose the profile name.

| 10=10                                                           |                                                            | 🖀 🕸 🖻 17:28 |
|-----------------------------------------------------------------|------------------------------------------------------------|-------------|
| Settings                                                        |                                                            |             |
| DEVICE                                                          | Users > Application/content restri                         | ctions      |
| Sound                                                           | New restricted account 1<br>Restricted account             | \$          |
| Display                                                         | O Settings                                                 | * 🗹         |
| Profile info                                                    |                                                            | * 🗹         |
|                                                                 |                                                            |             |
| PERSONAL Cancel                                                 | ок                                                         |             |
| Accounts                                                        | Camera                                                     |             |
| Backup and reset                                                | Chrome                                                     |             |
| C Accessibility                                                 | Clock                                                      |             |
| Language and input                                              | Contacts<br>This app is not supported in restricted profil |             |
| Im                                                              |                                                            |             |
| 1 · 2 <sup>®</sup> 3 <sup>#</sup> 4 <sup>7</sup> 5 <sup>%</sup> | 6 6* 7 <sup>8</sup> 8* 9(                                  | 0) Del      |
| q w e r t                                                       | y u i o                                                    | p 💌         |
| a s d f                                                         | g h j k l                                                  | Done        |
| î°zxcv                                                          | bnm,!.                                                     | ? 仓         |
| Ctrl Sym                                                        | English(UK)                                                | • •         |

#### CIOECUD

### **Android Tablet**

#### Step by step guide

<sup>8</sup> Then once back in the users menu panel, select the new restricted user and select all the apps you want restricted access too.

| 100±×                 | 🚏 8%B 17:29                                                 |
|-----------------------|-------------------------------------------------------------|
|                       |                                                             |
| DEVICE                | Users > Application/content restrictions                    |
| Sound                 | Im 😽                                                        |
| 📵 Display             | 💜 Assistant 🔅 🗹                                             |
| Multi window          | Enable Google Search                                        |
| 🙆 Lock screen         | Beta                                                        |
| Application           | Calculator                                                  |
| PERSONAL              | Camera                                                      |
| Accounts              | 🜔 Chrome 🗹                                                  |
| Backup and reset      | Clock                                                       |
| Ø Accessibility       | Contacts This app is not supported in restricted profiles   |
| SYSTEM                | Drive                                                       |
| Language and input    | Dropbox<br>This ago is not susported in restricted profiles |
| Date and time         | Email                                                       |
| 🙆 Users               | Galaxy Apps                                                 |
| Oltra power saving mo | Gallery 🗸                                                   |
| O Battery             | Gmail                                                       |
| Storage               | Google &                                                    |
| Security              | Enable Google Search                                        |
| O About device        | Google+                                                     |

#### Step by step guide

<sup>9</sup> You'll now need a password every time you want to log into the unrestricted user so the child can't access restricted content.

CIOECUD

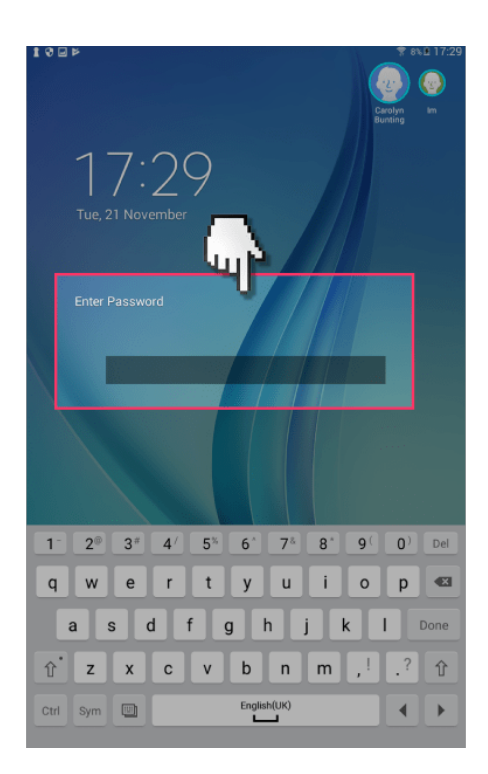